#### Bank of England

# Navigational changes to BEEDS Portal

**BEEDS Portal Administration** 

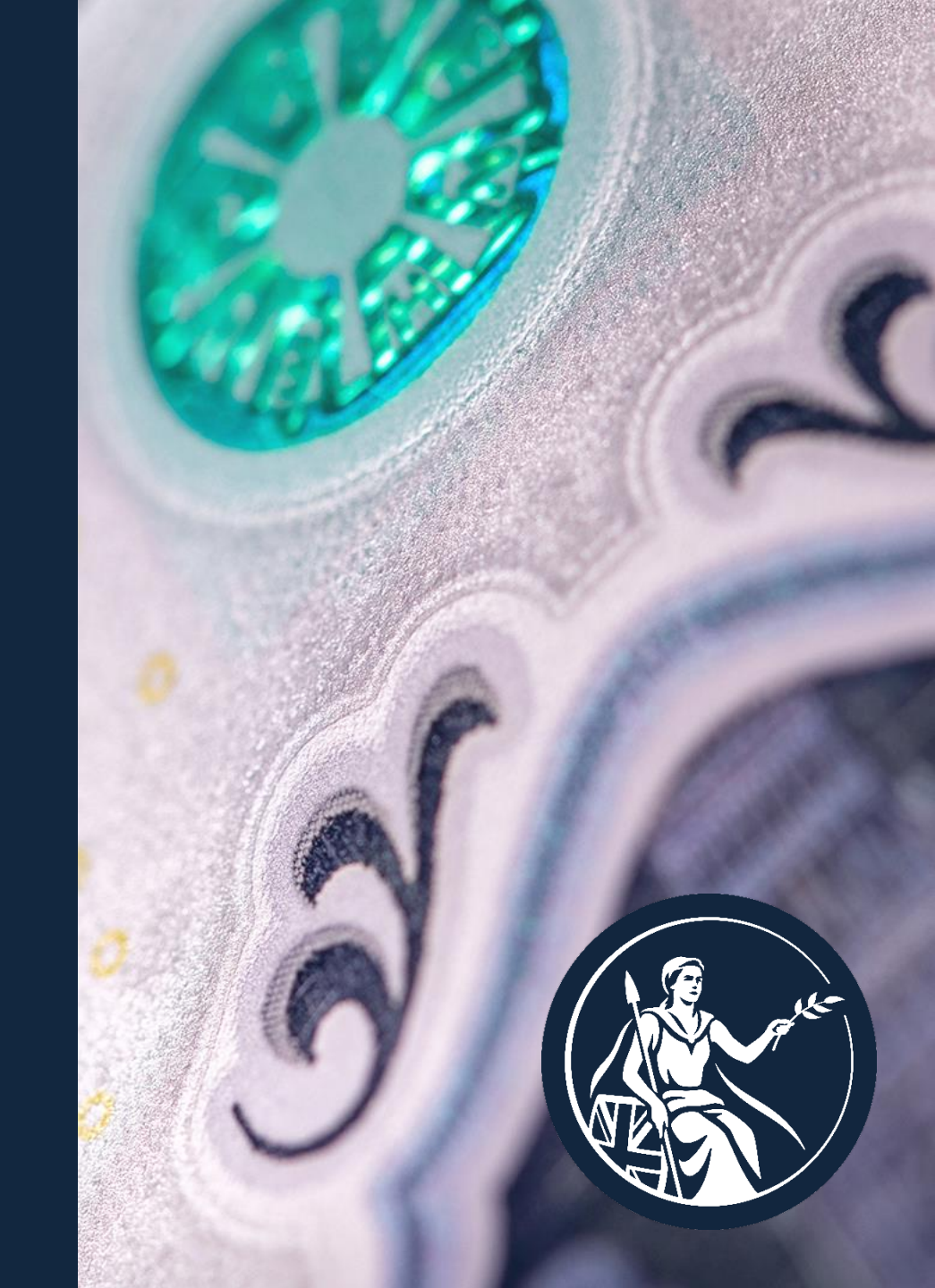

### Homepage

#### BEFORE

| BANK OF ENGLAN                                                                                                    | D                                                                                                    | BEEDS PORTAL                                                                                        |
|----------------------------------------------------------------------------------------------------|----------------------------------------------------------------------------------------------------|----------------------------------------------------------------------------------------------------|
| Firstname Surname , .123 Firn                                                                                                    | (Change firm)                                                                                                    | <b>4</b> G                                                                                          |
| Welcome to the BEEDS por                                                                                                    | al                                                                                                    |                                                                                                    |
| The BEEDS (Bank of England Electronic<br>Outstanding returns that are ready for o<br>The submission functionality can be use<br>• Submit finalised returns.<br>• View the firm's submission histor<br>• Request resubmissions of return<br>The portal can also be used for user ac<br>Further guidance on the portal is availa<br>Notifications | )ata Submission) portal can be used to create,<br>ompletion can be found under "Upload/Edit Re<br>d to:<br>/.<br>s where necessary.<br>ount management and viewing the firm profile<br>ole in the user guide which can be found under | edit and submit returns online.<br>:turns" in the menu.<br>e.<br>r "Help and Guidance" in the menu. |
| Dismiss                                                                                                    | Received                                                                                                    | Subject                                                                                             |

#### AFTER

| Ba      | ınk of                                             | England                                                                           |                                                                                                    | BEEDS       | Portal |
|---------|----------------------------------------------------|-----------------------------------------------------------------------------------|----------------------------------------------------------------------------------------------------|-------------|--------|
|         | Firstname                                          | e Surname , .123 F                                                                | irm (Change firm)                                                                                      | ۵           | œ      |
| nu<br>E | Welc                                               | ome to the B                                                                      | EEDS portal                                                                                            |             |        |
|         | The BEED                                           | S (Bank of England Elec                                                           | tronic Data Submission) portal can be used to create, edit and submit return                           | is online.  |        |
|         | Outstandi                                          | ng returns that are ready                                                         | for completion can be found under "Upload/Edit Returns" in the menu.                                   |             |        |
|         | The subm                                           | ission functionality can b                                                        | e used to:                                                                                             |             |        |
|         | <ul> <li>Suit</li> <li>Vie</li> <li>Rec</li> </ul> | bmit finalised returns.<br>w the firm's submission I<br>quest resubmissions of re | nistory.<br>eturns where necessary.                                                                    |             |        |
|         | The portal                                         | I can also be used for us                                                         | er account management and viewing the firm profile.                                                    |             |        |
|         | Further gu                                         | idance on the portal is a                                                         | vailable in the user guide which can be found under "Help and Guidance" ir                             | n the menu. |        |
|         | Notifica                                           | ations                                                                            |                                                                                                    |             |        |
|         | Dismiss                                            | Received                                                                          | Subject                                                                                                |             |        |
|         |                                                    | 03/02/2023 13:38:39                                                               | Available for Completion: BoE Test Reporter (CDOD use only) - PMR CCF<br>(CCPSTL268636)                | P Test 1GB  |        |
|         |                                                    | 03/02/2023 13:33:37                                                               | XML Validation Errors: BoE Test Reporter (CDOD use only) - PMR CCP Te<br>(CCPSTL268635) for 31/01/2040 | est 500MB   |        |

• BEEDS Portal branding has been updated and is now inline with the BoE Website.

### Homepage

#### BEFORE

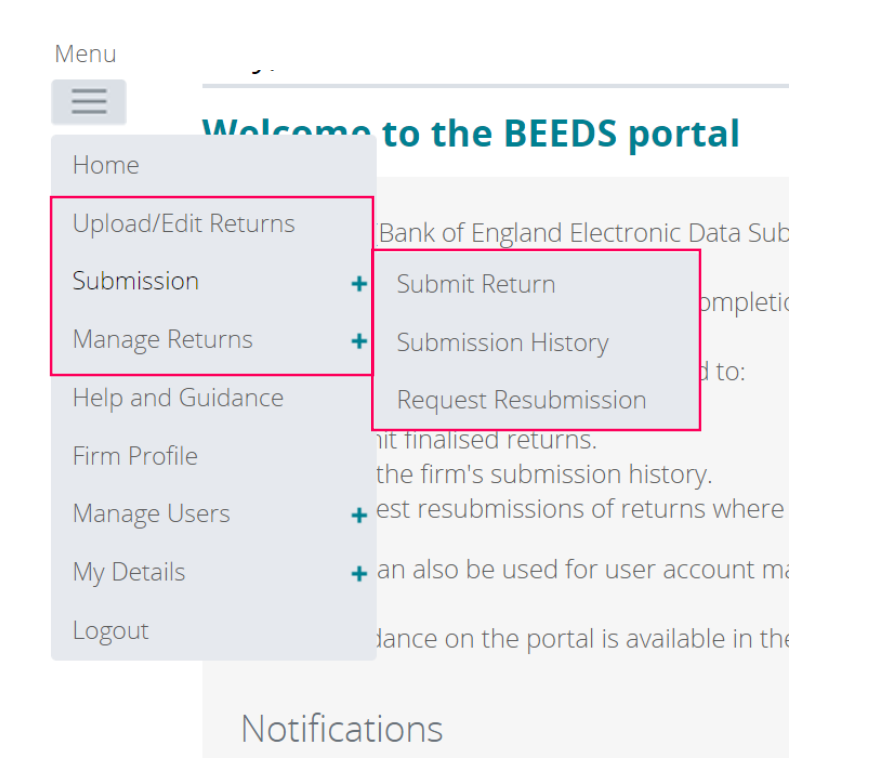

#### AFTER

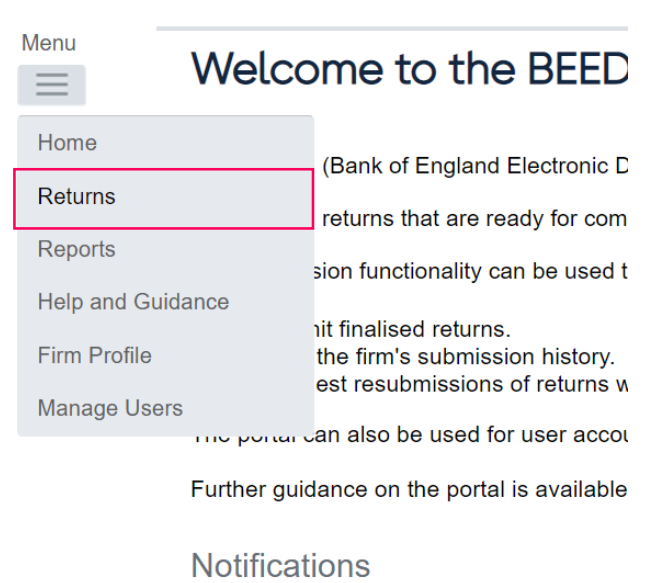

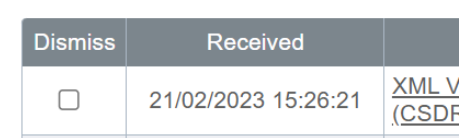

• All required return activity is now accessed in one area of portal: 'Menu' > 'Returns'.

# **Return Page**

#### BEFORE

| BANK OF ENGLA                                                                                                    | BE        | EDS P    | ORTA       |        |                    |          |
|----------------------------------------------------------------------------------------------------|-----------|----------|------------|--------|--------------------|----------|
| Firstname Surname , .123 Firm (Change firm)                                                                                                    |           |          |            |        |                    |          |
| Jpload/Edit Returns                                                                                                    |           |          |            |        |                    |          |
| The returns listed below are in draft and must be completed prior to the submission due date.<br>To create new returns, use the "Create Return" functionality in the menu. |           |          |            |        |                    |          |
|                                                                                                    |           |          |            |        |                    |          |
| Return name                                                                                                    | Reference | Revision | Categories | Status | Return<br>end date | Due date |

#### AFTER

| Bo | ank of Englo                                | and                   |            |                   |         |            | BI         | EEDS F     | Portal |
|----|---------------------------------------------|-----------------------|------------|-------------------|---------|------------|------------|------------|--------|
|    | Firstname Surname ,                         | .123 Firm (Cr         | ange firm) | )                 |         |            |            | •          | G      |
|    | Draft Returns<br>This page allows you to pe | erform all activities | related to | managing returns. |         |            |            |            |        |
|    | Upload/Edit Returns                         |                       |            |                   |         |            |            |            |        |
|    | Name                                        | Reference             | Revision   | Categories        | Status  | End date   | Due date   | Actions    |        |
|    |                                             | 9                     |            |                   |         | <b>T 9</b> |            | <b>m</b> > |        |
|    | OS Test                                     | OS268637              | <u>0.1</u> |                   | No Data | 03/02/2023 | 24/02/2023 | л.         |        |

• Here you can view all outstanding returns, view submission (return history), request resubmissions or create ad-hoc returns if your permissions allow.

# **Historic Submissions**

#### BEFORE

|                  | moria       | inc. | Jamane , . 125 mm             | i (change   |
|------------------|-------------|------|-------------------------------|-------------|
| Menu             | Upload      | d/E  | dit Returns                   |             |
| Home<br>Upload/E | dit Returns |      | listed below are in draft and | d must be d |
| Submissi         | on          | +    | Submit Return                 | `eturn" fur |
| Manage F         | Returns     | +    | Submission History            | Referer     |
| Help and         | Guidance    |      | Request Resubmission          | Kererer     |
| Firm Prof        | ìle         |      |                               | OS2705      |
| Manage l         | Jsers       | +    |                               |             |
| My Detail        | s           | +    |                               |             |
| Logout           |             |      |                               |             |

#### AFTER

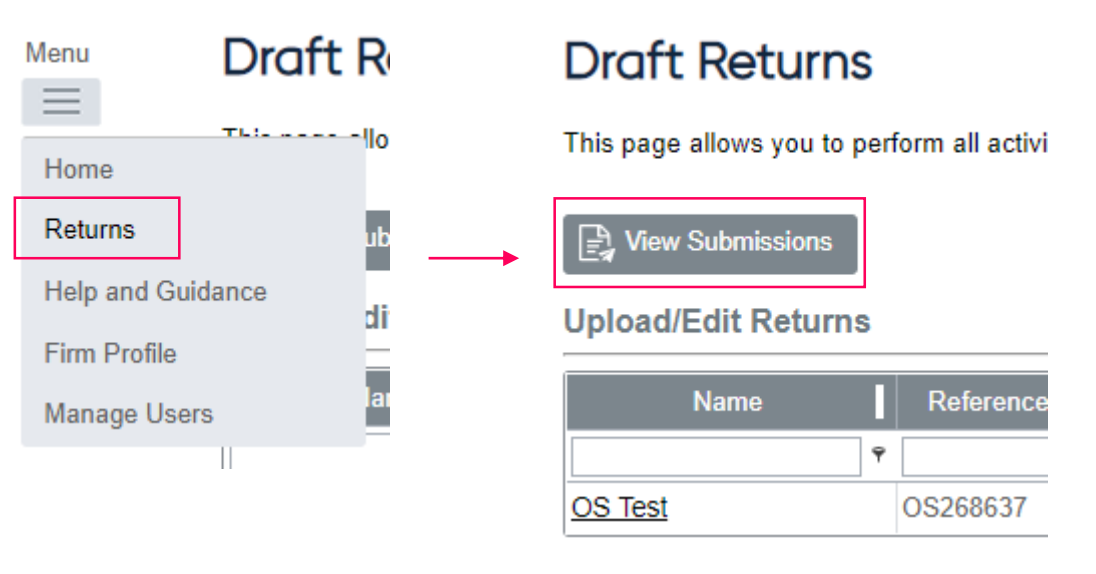

• To view your return history and download previous submissions, go to the Returns page and click 'View Submissions'.

### Managing your own details

#### BEFORE

| Menu             |           |                                                                    |  |  |
|------------------|-----------|--------------------------------------------------------------------|--|--|
| $\equiv$         | Welcome   | to the BEEDS portal                                                |  |  |
| Home             |           | Pank of England Electronic Data S                                  |  |  |
| Upload/Edit      | Returns   | bank of England Electronic Data 5                                  |  |  |
| Submission +     |           | ; returns that are ready for comple                                |  |  |
| Manage Returns + |           | sion functionality can be used to:                                 |  |  |
| Help and Gu      | uidance   | nit finalised returns.                                             |  |  |
| Firm Profile     |           | the firm's submission history.<br>est resubmissions of returns whe |  |  |
| Manage Use       | ers +     | an also be used for user account                                   |  |  |
| My Details       | +         | View/Edit My Details                                               |  |  |
| Logout           |           | Update Password                                                    |  |  |
|                  | Notificat | Update Security<br>Questions                                       |  |  |
|                  | Dismiss   | Received                                                           |  |  |

### AFTER

| BEEDS Port | tal —                                                                                                    |                                                                              |                                                                                           |
|------------|----------------------------------------------------------------------------------------------------|------------------------------------------------------------------------------|-------------------------------------------------------------------------------------------|
| ▲ ⊖        | My Details                                                                                                    | Ļ                                                                            |                                                                                           |
|            | View/Edit My Details<br>Please, note, that you can update<br>need to logout and login again.<br>Review your user account details | e either the Email address or the Tele<br>below. To update, please enter new | phone number at a time and to update both, you would details and click the update button. |
|            | Confirm current password:<br>First name:                                                                                         | Firstname                                                                    | *<br>*                                                                                    |
|            | Surname:<br>Email address:                                                                                                    | Surname                                                                      | Locked Due to Permission Settings                                                         |
|            | relephone number.                                                                                                    | International Area code Number                                               |                                                                                           |
|            | Assigned permissions / roles: •                                                                                                  |                                                                              |                                                                                           |
|            | Edit My Password                                                                                                    |                                                                              | v                                                                                         |

• Managing your own details, including name and passwords is found by clicking on the user icon in the top right hand corner of the screen.

### **Requesting A Resubmission**

### BEFORE

| Wenu Weld          | come to the BEEDS portal              |
|--------------------|---------------------------------------|
| Home               | Bank of England Electronic Data S     |
| Upload/Edit Return | IS                                    |
| Submission         | + Submit Return                       |
| Manage Returns     | + Submission History <sup>d to:</sup> |
| Help and Guidance  | Request Resubmission                  |
| Firm Profile       | the tirm's submission history.        |
|                    |                                       |

Showing returns from:

| Return name                  | Reference  | Revision | Categories | Return end<br>date                      | Due date   | Action                  |
|------------------------------|------------|----------|------------|-----------------------------------------|------------|-------------------------|
| •                            | ۹ ۹        | 9        |            | - · · · · · · · · · · · · · · · · · · · | - P        |                         |
| QFS                          | SIIR02439  | 2.0      | qfs        | 30/03/2016                              | 31/03/2016 | Request<br>Resubmission |
| Occasional submission return | OS10000001 | 1.0      |            | 25/03/2016                              |            | Request<br>Resubmission |
| Occasional submission        | OS1000001  | 1.0      |            | 23/03/2016                              |            | Request<br>Resubmission |
| Amend Group structure        | AGS1000000 | 1.0      |            | 22/03/2016                              |            | Request<br>Resubmission |
|                              |            |          |            |                                         |            | Paguast                 |

~

2016

### AFTER

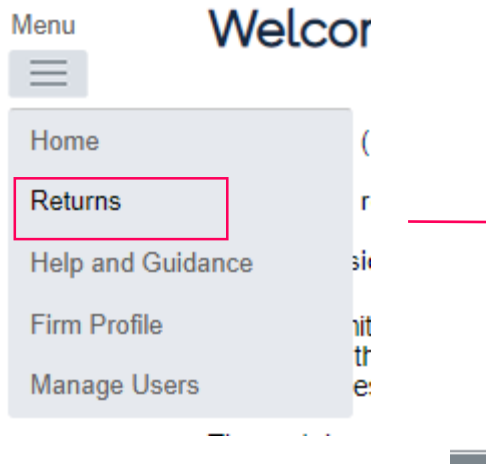

#### Draft Returns

This page allows you to perfe

Lew Submissions

|            |            | Ļ       |  |
|------------|------------|---------|--|
| End date   | Due date   | Actions |  |
| <b>▼</b> 9 | - P        |         |  |
| 30/03/2016 | 31/03/2016 | A 12    |  |
| 25/03/2016 | L          | 人民      |  |
| 23/03/2016 |            | 月記      |  |
| 22/03/2016 |            | 人花      |  |

# **Creating A Return**

#### BEFORE

Menu

 $\equiv$ 

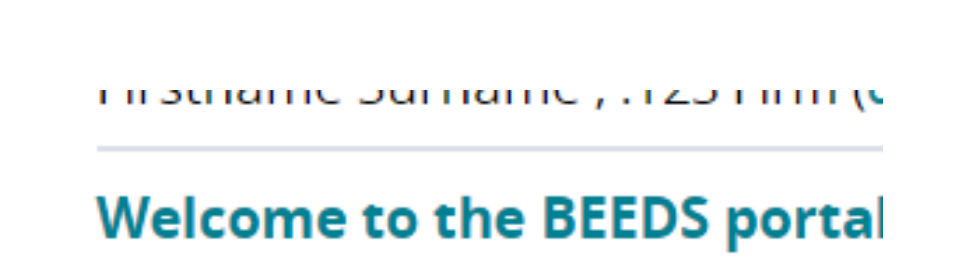

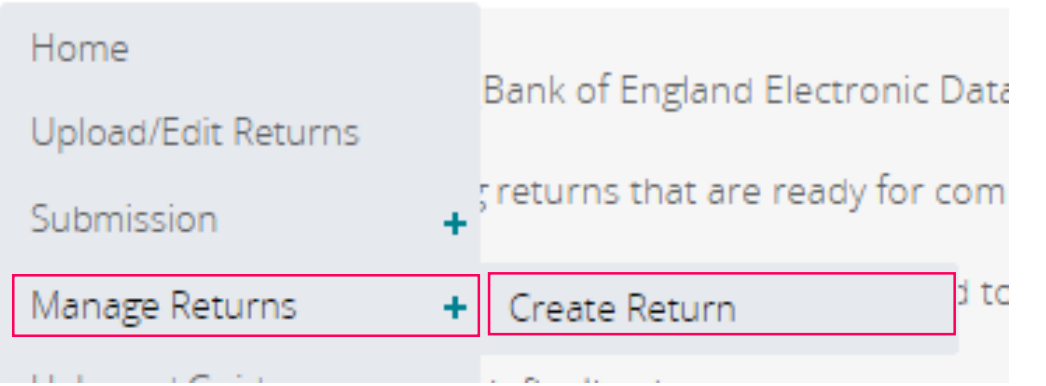

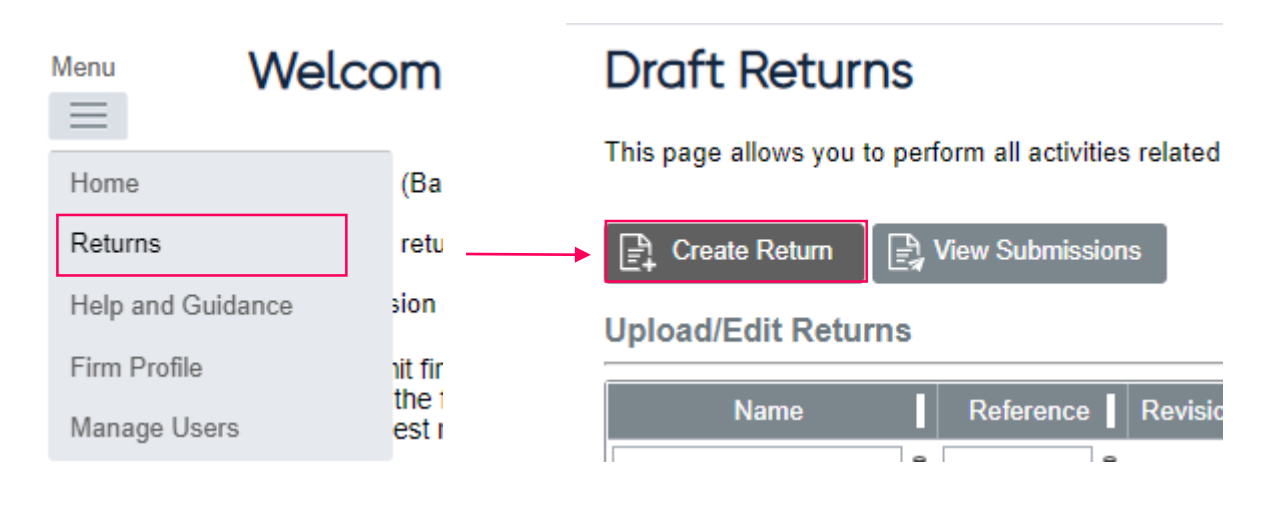

• If your user permissions require, you will see the ability to create returns in the Returns page.

AFTER

# Submitting Return (manual submission)

#### BEFORE

| Menu (Change firm)                  | Мори                            |
|-------------------------------------|---------------------------------|
|                                     | View Return                     |
| Home                                |                                 |
| Upload/Edit Returns                 | Return name: 00 Test OS 2 06/02 |
| Submission                          | Return end date: 06/02/2023     |
| alidated, the return                | Return status: Complete         |
| Manage Returns + Submission History |                                 |
| Reports Request Resubmission        | Actions                         |
| Help and Guidance                   | Validate &                      |
| Folder Repeatable Folder Form Add   |                                 |
| Manage Users +                      | Select a template to view       |
| My Details +                        | 00 Test OS 2 06/02              |
| Logout ccasional Submission OS      | 👘 🥑 Occasional Submission OS 🚯  |
| Cccasional Submission               | Occasional Submission           |

AFTER

 If your return requires manual submissions, simply go to the Returns page and upload your file as normal. Once it has finished uploading you will see the option to validate & submit appears on the same page. Click this and confirm – your submission will then be complete.

### Managing Other Users

#### BEFORE

|                              | i ii suitai         | nc  | Sumarne, 125 min                                            | in (Che          |
|------------------------------|---------------------|-----|-------------------------------------------------------------|------------------|
| Menu                         | Upload              | d/E | dit Returns                                                 |                  |
| Home<br>Upload/E<br>Submissi | dit Returns         | +   | listed below are in draft and<br>w returns, use the "Create | d must<br>Return |
| Manage F<br>Help and         | Returns<br>Guidance | +   | Return name                                                 | Ref              |
| Firm Prof                    | île                 |     |                                                             | OS2              |
| Manage l                     | Users               | +   | Create User                                                 |                  |
| My Detail                    | s                   | +   | View/Edit User                                              |                  |
| Logout                       |                     |     |                                                             | _                |
|                              |                     |     |                                                             |                  |

#### AFTER

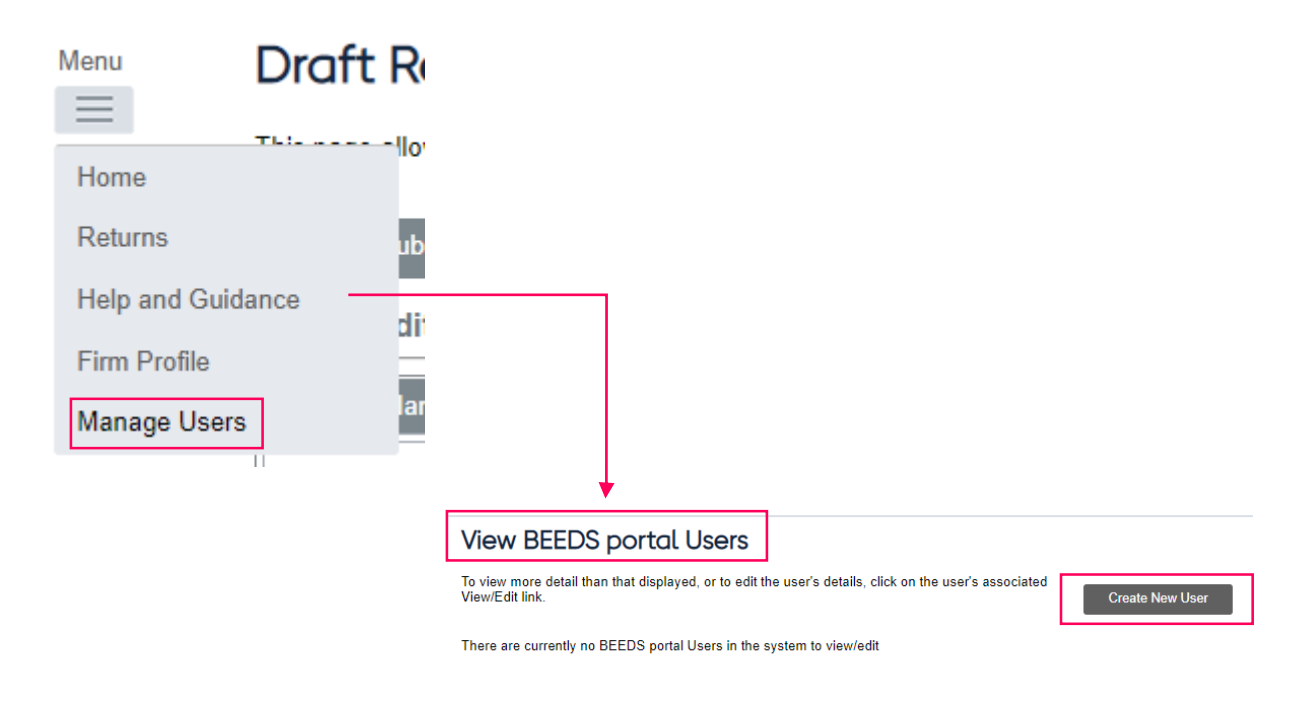

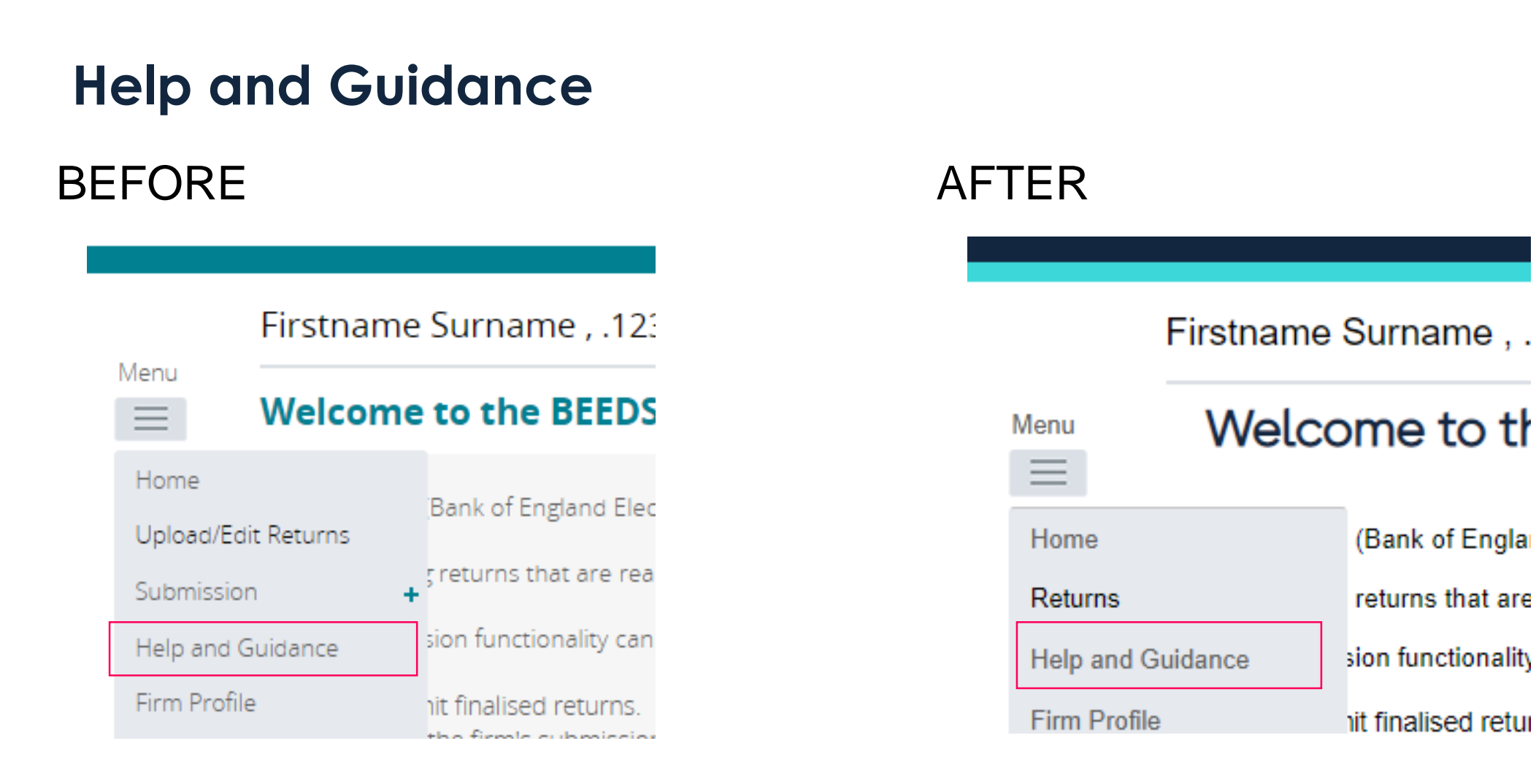

• The help and guidance section can still be found on the Menu

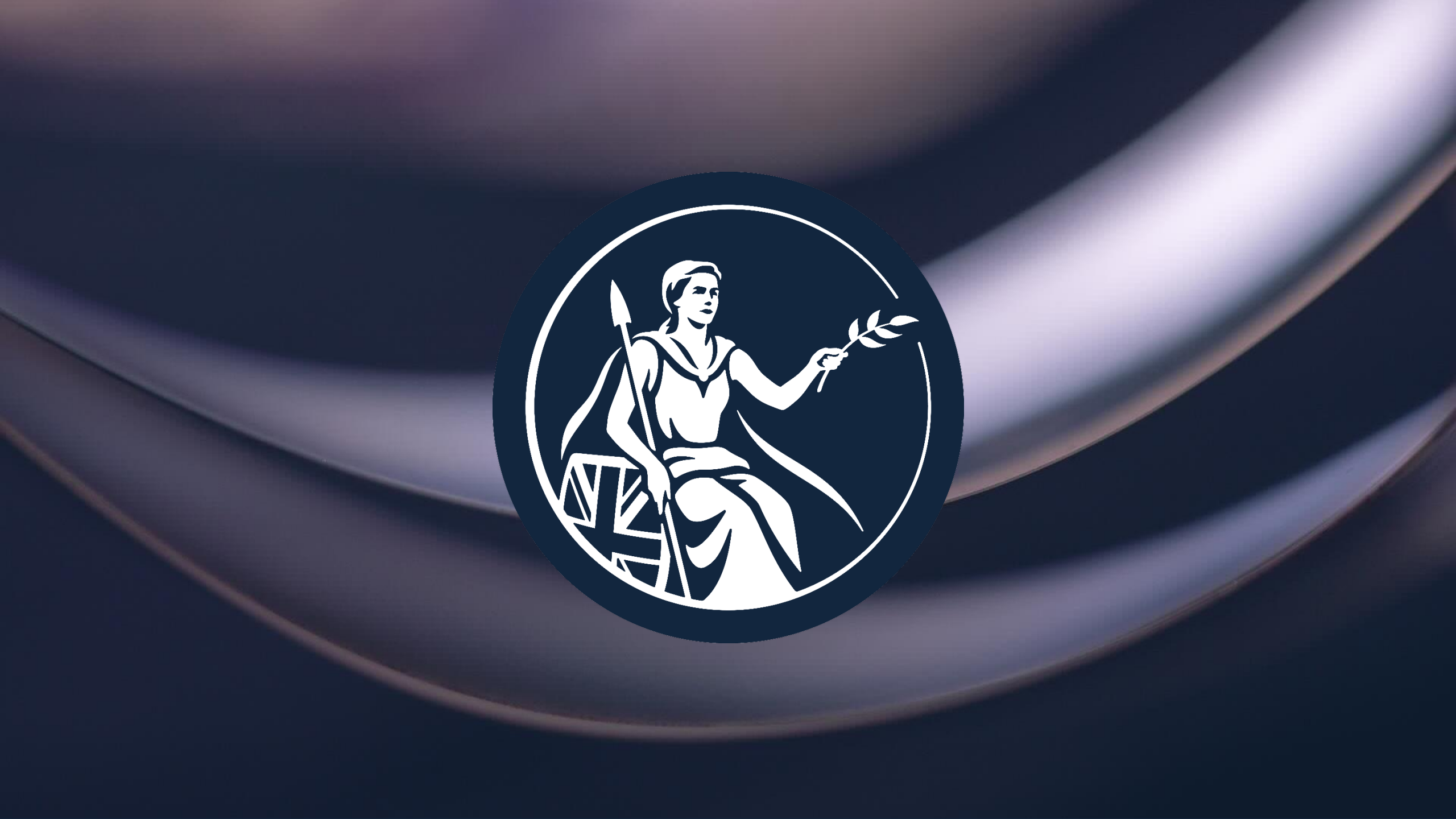